## КАК ПОЛУЧИТЬ ЕДИНОВРЕМЕННУЮ ВЫПЛАТУ В РАЗМЕРЕ 10 000 РУБЛЕЙ НА КАЖДОГО РЕБЕНКА В ВОЗРАСТЕ ОТ 3 ДО 16 ЛЕТ

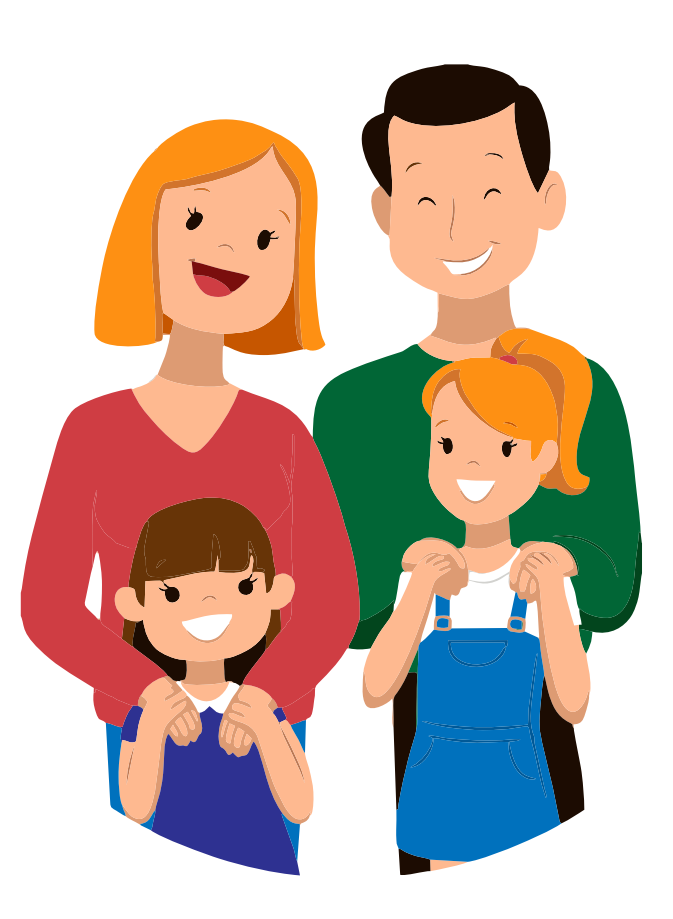

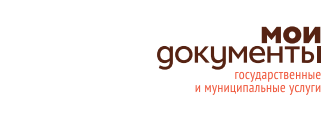

государственные

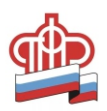

### КОРОТКО О ВЫПЛАТЕ

| КОМУ?              | граждане Российской Федерации, проживающие<br>на территории Российской Федерации, имеющие детей<br>в возрасте от 3 до 16 лет, независимо от дохода семьи<br>или от наличия права на материнский капитал                                                                                                    |
|--------------------|----------------------------------------------------------------------------------------------------|
| НА КОГО?           | каждый ребенок в возрасте от 3 до 16 лет, имеющий<br>гражданство Российской Федерации (родившийся<br>с 11.05.2004 по 30.06.2017)                                                                                                    |
| СКОЛЬКО?           | по 10 000 рублей (десять тысяч рублей) на каждого ребенка                                                                                                    |
| КАК ДОЛГО?         | выплата осуществляется единовременно                                                                                                    |
| КАК ПОЛУЧИТЬ?      | оформить заявление на выплату можно через портал<br>Госуслуг (gosuslugi.ru). Никаких дополнительных<br>документов представлять не нужно. Для заполнения<br>заявления Вам понадобятся данные свидетельства<br>о рождении ребенка (детей) и реквизиты Вашего<br>банковского счета.<br>Заявление можно подать до 1 октября 2020 года |
| СКОЛЬКО ЖДАТЬ?     | Выплаты начнутся с 1 июня 2020 года                                                                                                    |
| КТО ВЫПЛАЧИВАЕТ?   | Пенсионный фонд Российской Федерации                                                                                                    |
| НА ОСНОВАНИИ ЧЕГО? | Указ Президента Российской Федерации от 11 мая 2020<br>года № 317 «О внесении изменений в Указ Президента<br>Российской Федерации от 7 апреля 2020г. № 249<br>«О дополнительных мерах социальной поддержки семей,<br>имеющих детей»                                                                                               |

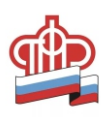

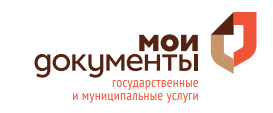

#### ДЛЯ ОФОРМЛЕНИЯ ПОСОБИЯ ВАМ ПОНАДОБИТСЯ:

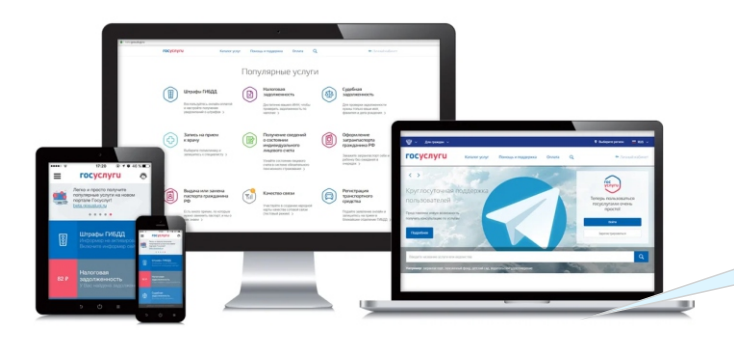

#### Компьютер или любое другое устройство с доступом в интернет

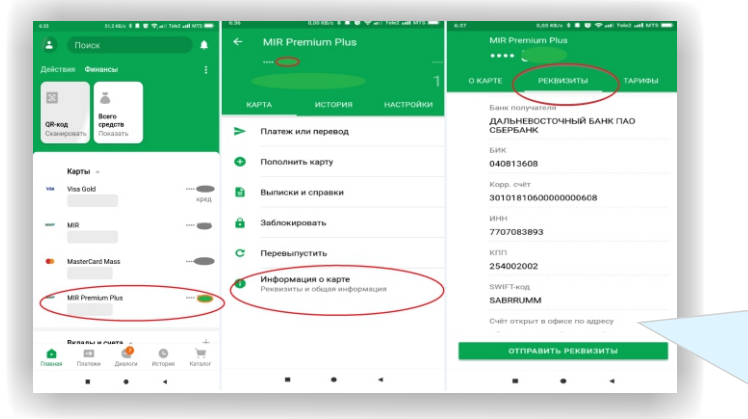

 Реквизиты Вашего банковского счета.
 Их можно скопировать (выписать) из мобильного приложения Вашего банка

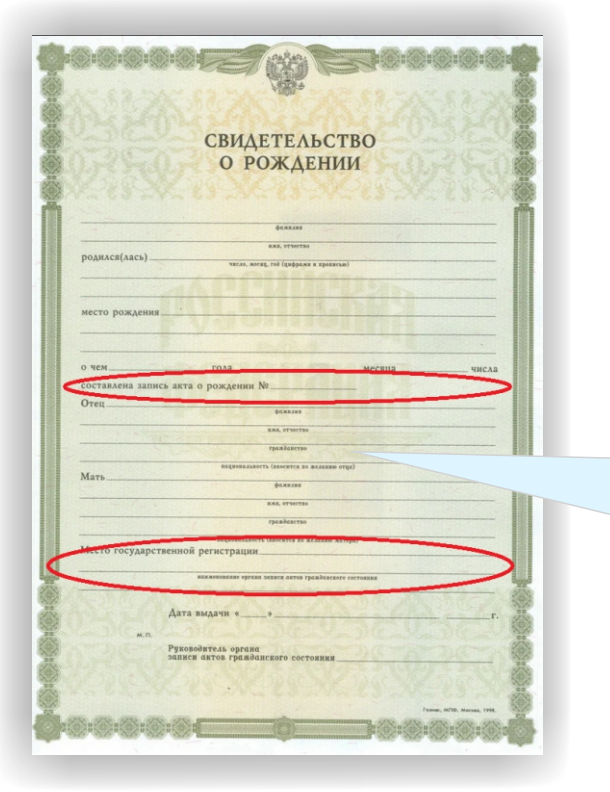

Номер актовой записи и наименование органа ЗАГС, зарегистрировавшего факт рождения Вашего ребенка (детей)

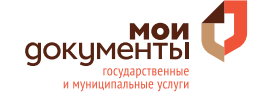

#### АЛГОРИТМ ПОДАЧИ ЗАЯВЛЕНИЯ ЧЕРЕЗ ЕДИНЫЙ ПОРТАЛ ГОСУДАРСТВЕННЫХ УСЛУГ (gosuslugi.ru)

| 0 🔒 55 https://www.gosuslugi.ru 110% 🗵 🗘 🔍 Поиск                                                                                                    |   |                                                                                                    |
|----------------------------------------------------------------------------------------------------|---|----------------------------------------------------------------------------------------------------|
| ГОСУСЛУГU<br>Пособие на детей от 3 до 16 лет                                                                                                    | 0 | В адресной строке Вашего<br>браузера введите адрес<br>gosuslugi.ru                                                                   |
| Родившихся с 11.05.2004 по 30.06.2017                                                                                                    |   |                                                                                                    |
| Пособие на детей до 3 лет         >           Родившихся с 01.04.2017         >                                                                                                    | 2 | На главной странице<br>портала выберите услугу<br>«Пособие на детей от 3 до<br>16 лет»                                               |
| <b>Перейти на портал Госуслуг</b><br>Услуги и сервисы портала                                                                                                    |   |                                                                                                    |
| Attps://eisa.gosuskgivu/dep/fogen/toc=bp     (39%) ···· © ① Q, flows      FOCYCNYFU     Egenesis oxcrewsa     ugentrudpiscaujes                                                                                                    | 6 | В открывшемся окне<br>введите логин и пароль,<br>который используете для<br>входа на портал Госуслуги,<br>и нажмите <b>«Войти»</b> . |
| <ul> <li>Предупреждение</li> <li>Возможны перебои при проверке паспортных данных в ГУВМ МВД России. Приносим извинения и просим повторить попытку р</li> <li>Вход<br/>для портала Госуслуг</li> <li>Телефон или почта СНИЛС</li> </ul> |   |                                                                                                    |
| Мобильный телефон или почта Пароль Чукой компьютер                                                                                                    |   |                                                                                                    |
| Войти<br>Я не знаю пароль                                                                                                    |   |                                                                                                    |
|                                                                                                    |   | документы 🦊                                                                                                    |

государственные и муниципальные услуги

| выплаты на детей от 3 до 16 лет                                                                                                    | проверьте корректность Ваших                                                                                                    |
|----------------------------------------------------------------------------------------------------|----------------------------------------------------------------------------------------------------|
| 1. Ваши персональные сведения                                                                                                    | персональных данных, а также сведени                                                                                                    |
| Фамлия Имя Отчество                                                                                                    | о Вашем документе, удостоверяющем                                                                                                    |
| СНИЛС Номер телефона                                                                                                    | личность, отображаемых в разделах                                                                                                    |
| •7 m)                                                                                                    | 1, 2 и 3 формы. При необходимости                                                                                                    |
|                                                                                                    | откорректируйте данные                                                                                                    |
| 2. Документ, удостоверяющий личность Изменить в профиле                                                                                                    |                                                                                                    |
| Тип документа                                                                                                    |                                                                                                    |
| Tabulogi Figuagamma i V                                                                                                    |                                                                                                    |
|                                                                                                    |                                                                                                    |
| Кем выдан Код подразделения                                                                                                    | в разделе 4 введите:                                                                                                    |
|                                                                                                    | 1) сведения о ребенке (ФИО, дата рожден                                                                                                    |
|                                                                                                    | СНИЛС). В случае, если СНИЛС утерян                                                                                                    |
| <ol> <li>Адрес вашего места проживания</li> </ol>                                                                                                    | или Вы не помните его номер, нажмите                                                                                                    |
| Адрес фактического проживания                                                                                                    | «Найти СНИЛС»;                                                                                                    |
| > Утремля адрес                                                                                                    | 2) номер актовой записи из свидетельства                                                                                                    |
| 1                                                                                                    | о рожлении:                                                                                                    |
| т сведения о детях для назначения выплаты                                                                                                    |                                                                                                    |
| Вимание!<br>Ргаз в важай гельм магильно латой в вопанта от 1, по 16 пат имающи граназынтар Бугийгий фелоломии заооршта.                                                                                                    | 5) дату выдачи свидетельства о рождении                                                                                                    |
| данные по каждому из ник в этом заявлении.                                                                                                    | и наименование органа ЗАТС, выдавше                                                                                                    |
|                                                                                                    |                                                                                                    |
|                                                                                                    | свидетельство о рождении ребенка.                                                                                                    |
| Фамилия Имя Отчиство                                                                                                    | свидетельство о рождении ребенка.<br><b>6</b> В случае если у Вас несколько детей,                                                                                                    |
| Фамилия Имл Отчество<br>Дата рокдения СНИЛС                                                                                                    | свидетельство о рождении ребенка.<br>В случае если у Вас несколько детей,<br>нажмите <b>«Добавить ребенка»</b> и внеси                                                                                                    |
| Фамилия Имя Отчиство<br>Дата рождения СНИЛС<br>СНИЛС Найти СНИЛС                                                                                                    | свидетельство о рождении ребенка.<br>В случае если у Вас несколько детей,<br>нажмите <b>«Добавить ребенка»</b> и внеси<br>данные о другом ребенке (детях)                                                                                                    |
| Фамигиия Иыл Отчество<br>Дага рождения СНИПС<br>Актовая запись о рождении                                                                                                    | свидетельство о рождении ребенка.<br>В случае если у Вас несколько детей,<br>нажмите <b>«Добавить ребенка»</b> и внеси<br>данные о другом ребенке (детях)                                                                                                    |
| Фезинина Имл Огчаство<br>Дата рождения СНИЛС<br>Дата рождения СНИЛС<br>Актовая запись о рождении на указываются.<br>Если на имое следотельства с рождения на указываются.<br>Если на имое следотельства с рождения на указываются.                                                                                                    | свидетельство о рождении ребенка.<br>В случае если у Вас несколько детей,<br>нажмите <b>«Добавить ребенка»</b> и внеси<br>данные о другом ребенке (детях)                                                                                                    |
| Фаминия Имая Отчаство<br>Дата рождония СНИЛС<br>Дата рождония СНИЛС<br>Мати СВИЛС<br>Астовая Зались о рождении не указываются.<br>Если на имает сецентельства о рождении не указываются.<br>Если на имает сецентельства о рождении не указываются.<br>Если на имает сецентельства о рождения не указываются.<br>Номер актовой залиси Дата Выдами                                                                                                    | свидетельство о рождении ребенка.<br>В случае если у Вас несколько детей,<br>нажмите <b>«Добавить ребенка»</b> и внеси<br>данные о другом ребенке (детях)<br>В разделе 5 введите:                                                                                                    |
| Феминик Исла Отчество                                                                                                    | <ul> <li>свидетельство о рождении ребенка.</li> <li>В случае если у Вас несколько детей, нажмите «Добавить ребенка» и внеси данные о другом ребенке (детях)</li> <li>В разделе 5 введите:         <ol> <li>БИК или наименование Вашего бан</li> </ol> </li> </ul>                                                                                                    |
| Фелиния         Имл         Отчество           Дата рождения         СНИЛС           Дата рождения         СНИЛС           Стовая запись о рождении         Найти СНИЛС           Среми и комер сорадноми не указываются.         Найти СНИЛС           Соряни запись         Ортиство с рождения не указываются.           Импер акторой запися         Дата выдения           Орган ЗАГС, составивший запись.         Сорян запись.                                                                                                    | <ul> <li>свидетельство о рождении ребенка.</li> <li>В случае если у Вас несколько детей, нажмите «Добавить ребенка» и внеси данные о другом ребенке (детях)</li> <li>В разделе 5 введите:         <ol> <li>БИК или наименование Вашего бан В случае, если Ваш банк есть</li> </ol> </li> </ul>                                                                                                    |
| Фамилия Имл Огчество<br>Дата рождения СНИПС<br>Дата рождения СНИПС<br>                                                                                                    | <ul> <li>свидетельство о рождении ребенка.</li> <li>В случае если у Вас несколько детей, нажмите «Добавить ребенка» и внеси данные о другом ребенке (детях)</li> <li>В разделе 5 введите:         <ol> <li>БИК или наименование Вашего бан В случае, если Ваш банк есть в предложенном списке, корр. счет</li> </ol> </li> </ul>                                                                                                    |
| Фамития     Иля     Отчество       Дата рождения     СНИЛС       Дата рождения     СНИЛС       Астовая запись о рождении     Найти СНИЛС       Сизация обексивая торослався воделиных в рождения на 10% из МАД личка.     Найти СНИЛС       Консер астовой записи     Дата выдения       Орган ЗАГС, составлявший запись.     Сная на воделия       Дбовить робоков     Доставля воделия                                                                                                    | <ul> <li>свидетельство о рождении ребенка.</li> <li>В случае если у Вас несколько детей, нажмите «Добавить ребенка» и внеси данные о другом ребенке (детях)</li> <li>В разделе 5 введите:         <ol> <li>БИК или наименование Вашего бан В случае, если Ваш банк есть в предложенном списке, корр.счет отобразиться автоматически</li> </ol> </li> </ul>                                                                                                    |
| Фезининия       Имл       Отчаство         Дата рождения       СНИЛС         Дата рождения       СНИЛС         Астовая запись о рождении на указываются.       Найти СНИЛС         Среми на комер спосовідовате задательстах в рождения, кірателься в ПОР на МКЦ начка.       Найти СНИЛС         Момер акторовідного задательстах в рождения, кірателься в ПОР на МКЦ начка.       Дата выдателя         Орган ЗАПС, составлявший запись.       Дата выдателя         Доблить робенка       Симить робенка                                                                                                    | <ul> <li>свидетельство о рождении ребенка.</li> <li>В случае если у Вас несколько детей, нажмите «Добавить ребенка» и внеси данные о другом ребенке (детях)</li> <li>В разделе 5 введите:         <ol> <li>БИК или наименование Вашего бан В случае, если Ваш банк есть в предложенном списке, корр.счет отобразиться автоматически.</li> </ol> </li> </ul>                                                                                                    |
| Фамития     Ныя     Отчество       Дата рокудния     СНИЛС       Дата рокудния     СНИЛС       Астовая зались о рождения     Найти СНИЛС       Астовая зались о рождения     Найти СНИЛС       Сиская зались о рождения     Найти СНИЛС       Отчество     Найти СНИЛС       Остовая зались о рождения     Найти СНИЛС       Остовая зались о рождения     Пата виден       Сиская и сотова залися     Дата виден       Орган ЗАГС, составлящий зались.     Пата виден       Сроких робовол     С       Сиская поречисления оплаты     ИК или наменовов быка получателя                                                                                                    | <ul> <li>свидетельство о рождении ребенка.</li> <li>В случае если у Вас несколько детей, нажмите «Добавить ребенка» и внеси данные о другом ребенке (детях)</li> <li>В разделе 5 введите:         <ol> <li>БИК или наименование Вашего бан В случае, если Ваш банк есть в предложенном списке, корр.счет отобразиться автоматически. Если этого не произошло, нажмите</li> </ol> </li> </ul>                                                                                                    |
| Фамития       Имя       Отчество         Дата рождения       СНИЛС         Астовая запись о рождения       Найти СНИЛС         Астовая запись о рождения       Найти СНИЛС         Симар астовой записи       Дата выдления         Орган ЗАГС, составивший запись       Дата выдления         Симанть пробекова       Сниманть пробекова         Килия наликеновники блака получатиля       Видления симарателься         БУК или наликеновники блака получатиля       Видления симарателься         БУК или наликеновники блака получатиля       Видления симарателься         БУК или наликеновники блака получатиля       Видления симарателься         БУК или наликеновники блака получатиля       Видления симарателься         БУК или наликеновники блака получатиля       Видления симарателься                                                                                                    | <ul> <li>свидетельство о рождении ребенка.</li> <li>В случае если у Вас несколько детей, нажмите «Добавить ребенка» и внеси данные о другом ребенке (детях)</li> <li>В разделе 5 введите:         <ol> <li>БИК или наименование Вашего бан В случае, если Ваш банк есть в предложенном списке, корр.счет отобразиться автоматически. Если этого не произошло, нажмите на «Ручной ввод реквизитов»;</li> </ol> </li> </ul>                                                                                                    |
| Фалинии       Имл       Отчество         Дата рождения       СНИЛС         Дата рождения       СНИЛС         Астовая запись о рождении на указываются.       Найти СНИЛС         Серии и комер споретельства о рождении на указываются.       Дата выдания         Среми сакодет опарательства с рождения, обрателься в ГОР неи КМД ниче.       Дата выдания         Орган ЗАНС, составивший запись.       Дата выдания         Среми запися       Дата выдания         Среми запися       Дата выдания         Среми запися       Дата выдания         Среми запися       Дата выдания         Среми запися       Дата выдания         Среми запися       Дата выдания         Среми запися       Дата выдания         Среми запися       Дата выдания         Среми запися       Дата выдания         Среми запися       Дата выдания         Среми запися       Дата выдания         Среми запися       Дата выдания         Среми запися       Дата выдания         Среми запися       Дата выдания         Составивший запися       Дата выдания         Составивания       Дата выдания         Дата нации на наменсавые получателия       Дата выдания <td><ul> <li>свидетельство о рождении ребенка.</li> <li>В случае если у Вас несколько детей, нажмите «Добавить ребенка» и внеси данные о другом ребенке (детях)</li> <li>В разделе 5 введите:         <ol> <li>БИК или наименование Вашего бан В случае, если Ваш банк есть в предложенном списке, корр.счет отобразиться автоматически. Если этого не произошло, нажмите на «Ручной ввод реквизитов»;</li> <li>номер Вашего банковского счета</li> </ol> </li> </ul></td>                                                                                                    | <ul> <li>свидетельство о рождении ребенка.</li> <li>В случае если у Вас несколько детей, нажмите «Добавить ребенка» и внеси данные о другом ребенке (детях)</li> <li>В разделе 5 введите:         <ol> <li>БИК или наименование Вашего бан В случае, если Ваш банк есть в предложенном списке, корр.счет отобразиться автоматически. Если этого не произошло, нажмите на «Ручной ввод реквизитов»;</li> <li>номер Вашего банковского счета</li> </ol> </li> </ul>                                                                       |
| Фазинина Имп   Отчество   Дата рождония СНИЛС Найти СНИЛС Астовая затись о рождении не указываются Серия намер соведетельства с рождония не указываются Серия намер соведетельства с рождония не указываются Серия намер соведетельства с рождения не указываются Серия загись о рождения не указываются Сремя загись о рождения не указываются Сремя загись о рождения не указываются Сремя загись о рождения не указываются Сремя загись о рождения не указываются Сремя загись о рождения не указываются Сремя загись о рождения не указываются Сремя загись о рождения не указываются Сремя загись о рождения с польты Бити наменовнике бакка получатията Вити наменовнике бакка получатията Бити наменовнике бакка получатията Бити наменовнике бакка получатията Бити наменовнике бакка получатията Бити наменовнике бакка получатията Бити наменовнике бакка получатията Бити наменовнике бакка получатията Бити наменовнике бакка получатията Бити наменовнике бакка получатията Бити наменовнике бакка получатия Бити наменовнике бакка получатия Бити наменовника бакка получатия Бити наменовника бакка получатия Бити наменовника бакка получатия Бити наменовника бакка получатия Бити наменовника бакка получатия Бити наменовника бакка получатия Бити наменов                                                                                                    | <ul> <li>свидетельство о рождении ребенка.</li> <li>В случае если у Вас несколько детей, нажмите «Добавить ребенка» и внеси данные о другом ребенке (детях)</li> <li>В разделе 5 введите: <ol> <li>БИК или наименование Вашего бан В случае, если Ваш банк есть в предложенном списке, корр.счет отобразиться автоматически.</li> <li>Если этого не произошло, нажмите на «Ручной ввод реквизитов»;</li> <li>номер Вашего банковского счета</li> </ol> </li> </ul>                                                                      |
| Фалинтия       Имл       Отчество         Дата рождения       СНИЛС         Астовая запись о рождения       Найти СНИЛС         Астовая запись о рождения       Найти СНИЛС         Орини и комер сондентельства о рождения не указываются.       Найти СНИЛС         Сихная увеловой сондетельства о рождения не указываются.       Дата выдения         Сихная увеловой записи       Дата выдения         Орини застовой записи       Дата выдения         Орини запись       Попратов в реждения запись.         Орини запись       Попратов вы получатиоля         Вилия наликововние была получатиоля       Виличения запись.         Орини наликововние была получатиоля       Виличения выпадающего сляска облаательно перепроверьте ке режвалих.         Вилия наликововние была получатиоля       Виличения         Сноставиешия запись       Попратов вы подающения с ябо запельно перепроверьте ке режвалих.         Попратов режвения в выпадающего сляска облаательно перепроверьте ке режвалих.       Попратов выпадающего сляска облаательно перепроверьте ке режвалих.         Поречения сни бынка       Попратов выпадающего сляска облаательно перепроверьте ке режвалих.         Поречения сни бынка       Попратов выпадающего сляска облаательно перепроверьте ке режвалих.                                                                                                    | <ul> <li>свидетельство о рождении ребенка.</li> <li>В случае если у Вас несколько детей, нажмите «Добавить ребенка» и внеси данные о другом ребенке (детях)</li> <li>В разделе 5 введите: <ol> <li>БИК или наименование Вашего бан В случае, если Ваш банк есть в предложенном списке, корр.счет отобразиться автоматически.</li> <li>Если этого не произошло, нажмите на «Ручной ввод реквизитов»;</li> <li>номер Вашего банковского счета</li> </ol> </li> </ul>                                                                      |
| Persurrum Hum   Orwacrum   Atrana posspanea   CHUIDC   Atrana posspanea   Chuidan atranacia   Chuidan atranacia                                                                                                    | <ul> <li>свидетельство о рождении ребенка.</li> <li>В случае если у Вас несколько детей, нажмите «Добавить ребенка» и внеси данные о другом ребенке (детях)</li> <li>В разделе 5 введите: <ol> <li>БИК или наименование Вашего бан В случае, если Ваш банк есть в предложенном списке, корр.счет отобразиться автоматически.</li> <li>Если этого не произошло, нажмите на «Ручной ввод реквизитов»;</li> <li>номер Вашего банковского счета</li> </ol> </li> <li>Внимательно проверьте введенные</li> </ul>                             |
| Фанктика Имп   Отчество Дата рождония СНИЛС Найти СНИЛС Атокая Затиск. О рождении не указываются Серия намер сондетельства о рождонии не указываются Серия намер сондетельства о рождонии не указываются Серия намер сондетельства о рождении не указываются Серия намер сондетельства о рождении не указываются Серия намер сондетельства о рождении не указываются Серия намер сондетельства о рождении не указываются Серия намер сондетельства о рождении не указываются Серия намер сондетельства о рождении не указываются Серия намер сондетельства о рождении не указываются Серия намер сондетельства потретельства не периотрании не исстрании не исстрании | <ul> <li>свидетельство о рождении ребенка.</li> <li>В случае если у Вас несколько детей, нажмите «Добавить ребенка» и внеси данные о другом ребенке (детях)</li> <li>В разделе 5 введите: <ol> <li>БИК или наименование Вашего бан В случае, если Ваш банк есть в предложенном списке, корр.счет отобразиться автоматически.</li> <li>Если этого не произошло, нажмите на «Ручной ввод реквизитов»;</li> <li>номер Вашего банковского счета</li> </ol> </li> <li>Внимательно проверьте введенные данные. Если всё отображено</li> </ul> |

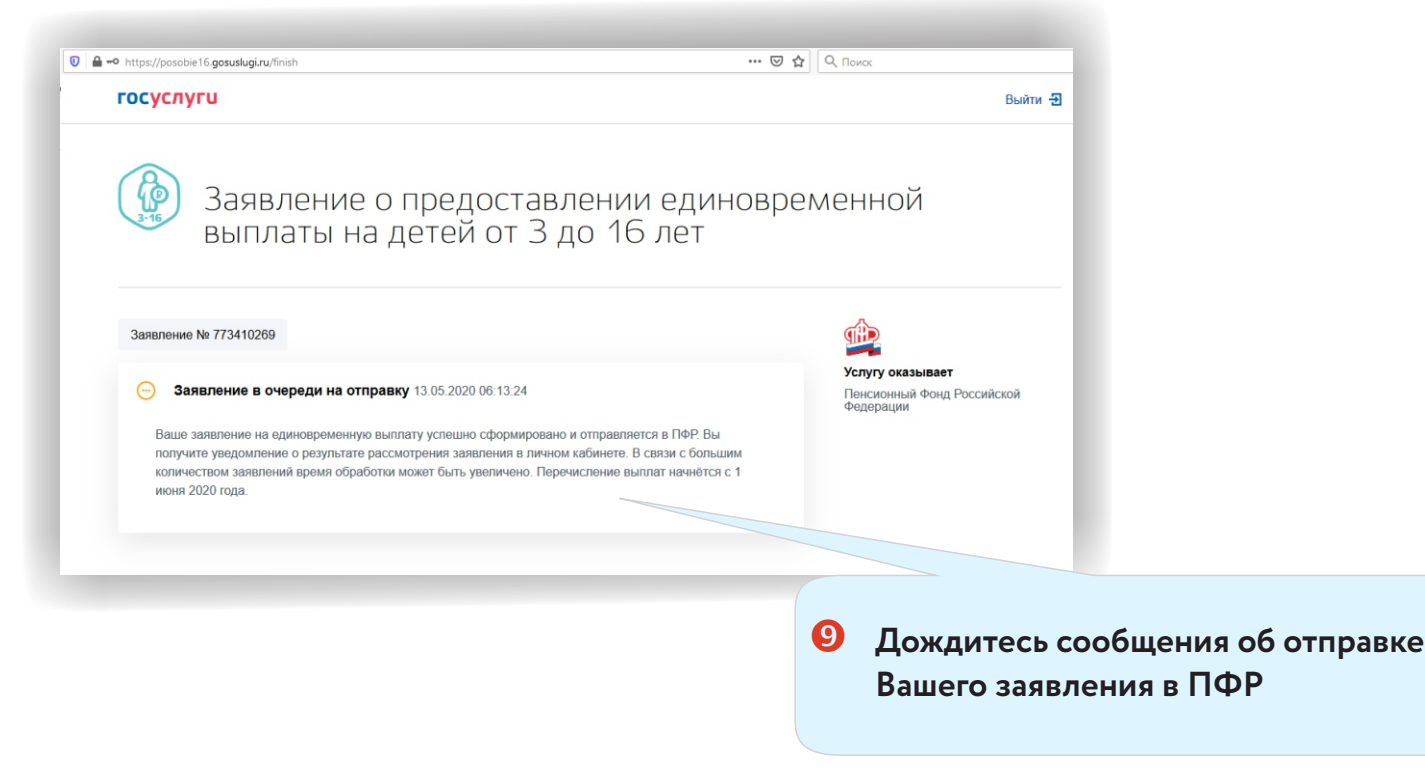

## ОСТАЛИСЬ ВОПРОСЫ? ПОЗВОНИТЕ!

### телефон «горячей линии» Отделения Пенсионного фонда России по Вологодской области

# 8 (8172) 57-19-90

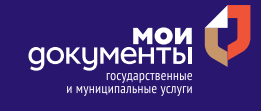

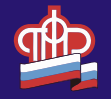